## MODIFIER LES COORDONNÉES CLIENT

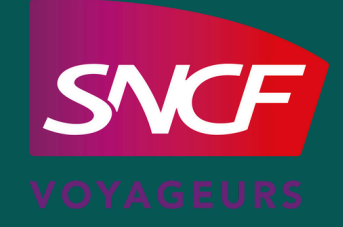

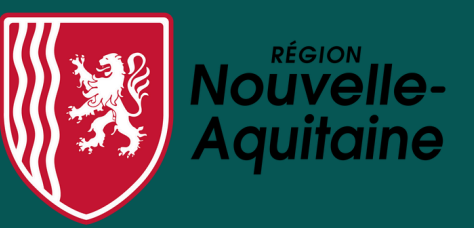

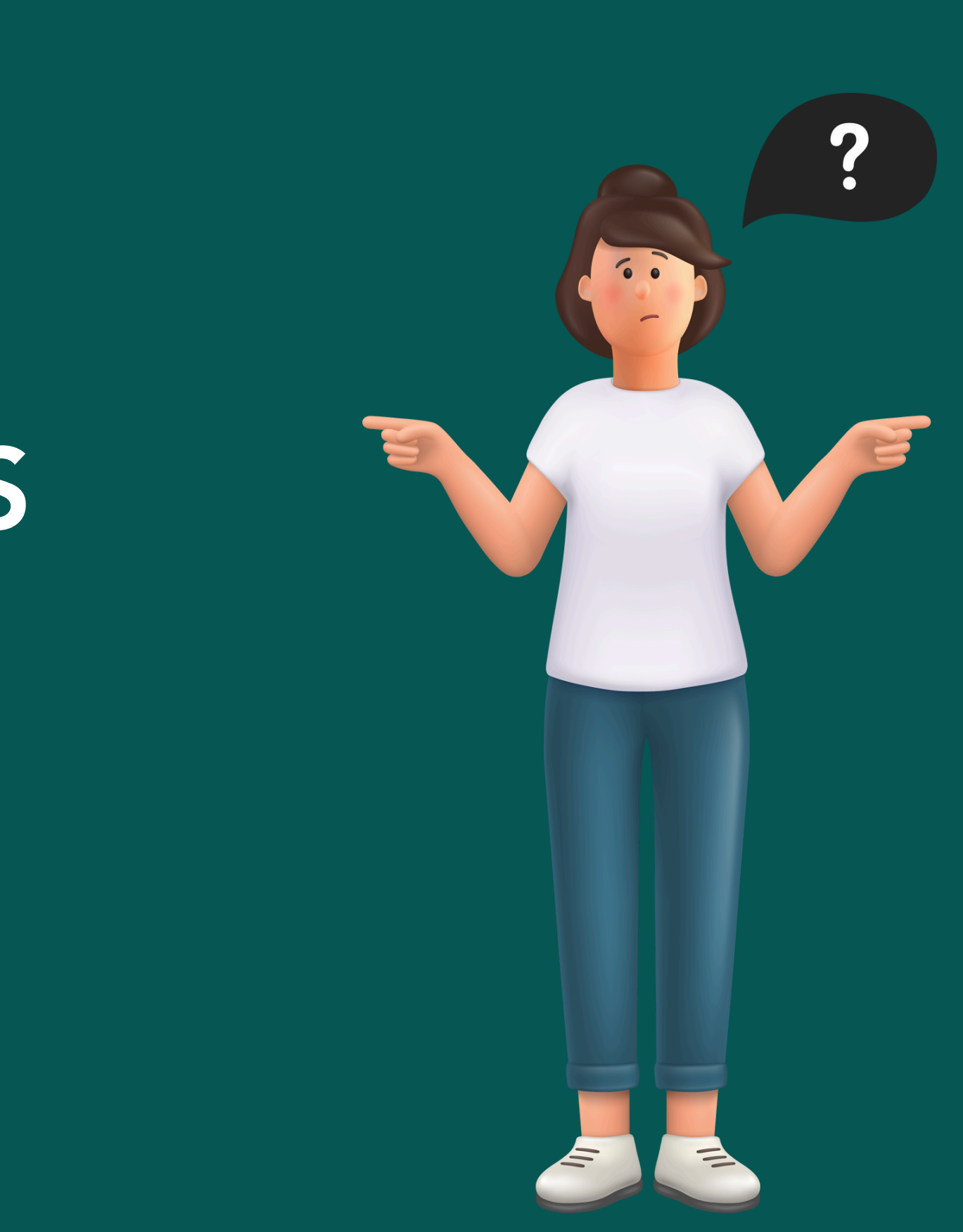

### AVANT DE COMMENCER MES DÉMARCHES, JE M'ASSURE D'AVOIR :

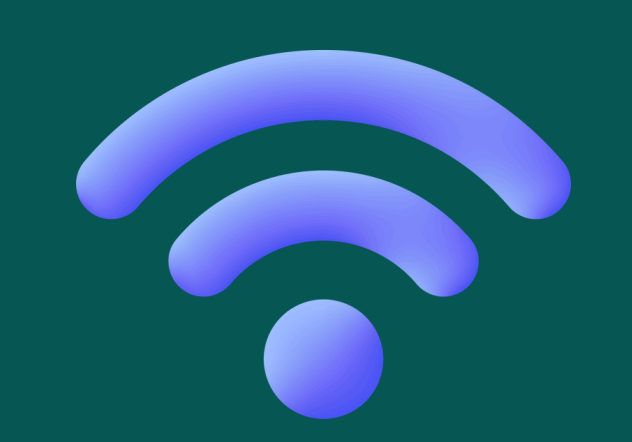

Une connexion internet

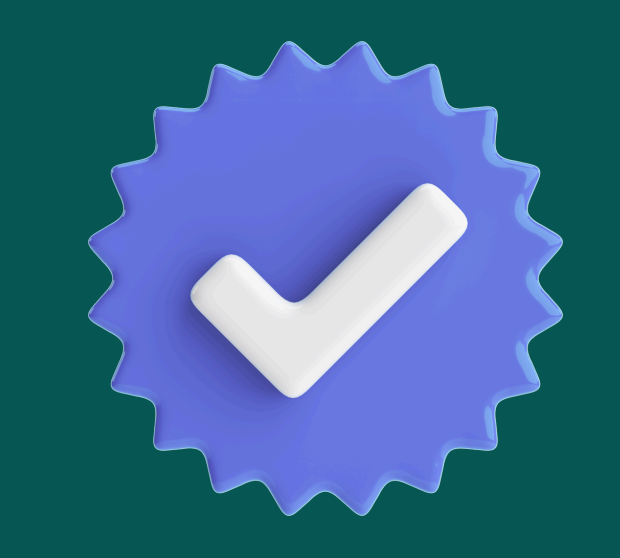

Avoir ou avoir eu un abonnement annuel

#### **02** MODIFIER LA CIVILITÉ, NOM, PRÉNOM, DATE DE NAISSANCE

**03** MODIFIER LE MOT DE PASSE

# 

## JE M'IDENTIFIE SUR MON ESPACE CLIENT SUR **TER NOUVELLE-AQUITAINE**

0 0

### JE ME RENDS SUR LE SITE TER NOUVELLE-AQUITAINE

| Google | sncf ter nouvelle-aquitaine                                                                                                    | × 🌷 💽 🔍                 |
|--------|----------------------------------------------------------------------------------------------------|-------------------------|
|        | Images Contact Abonnement Carte Info trafic Ho                                                                                                | oraires Appli Assistant |
|        | Environ 4 130 000 résultats (0,27 secondes)                                                                                                   |                         |
|        | SNCF Voyageurs<br>https://www.ter.sncf.com > nouvelle-aquitaine                                                                               |                         |
|        | SNCF TER Nouvelle-Aquitaine - Horaires, info trafic                                                                                           | , achat de              |
|        | Retrouvez toutes les informations du réseau <b>TER Nouvelle-Aquitaine</b> : he trafic en temps réel, achats de billets, offres et services en | oraires des trains,     |
|        | Rechercher un horaire                                                                                                    |                         |
|        | Retrouvez les horaires de vos trains TER Nouvelle-Aquitaine                                                                                   |                         |
|        | Rechercher une fiche horaire                                                                                                    |                         |
|        | Consultez l'ensemble des fiches horaires, travaux et tous les                                                                                 |                         |
|        | Info trafic, horaires modifiés                                                                                                    |                         |
|        | Il s'agit de : La construction de la passerelle ferroviaire. Du 2                                                                             |                         |
|        | Tous les channements                                                                                                    |                         |
|        |                                                                                                    |                         |

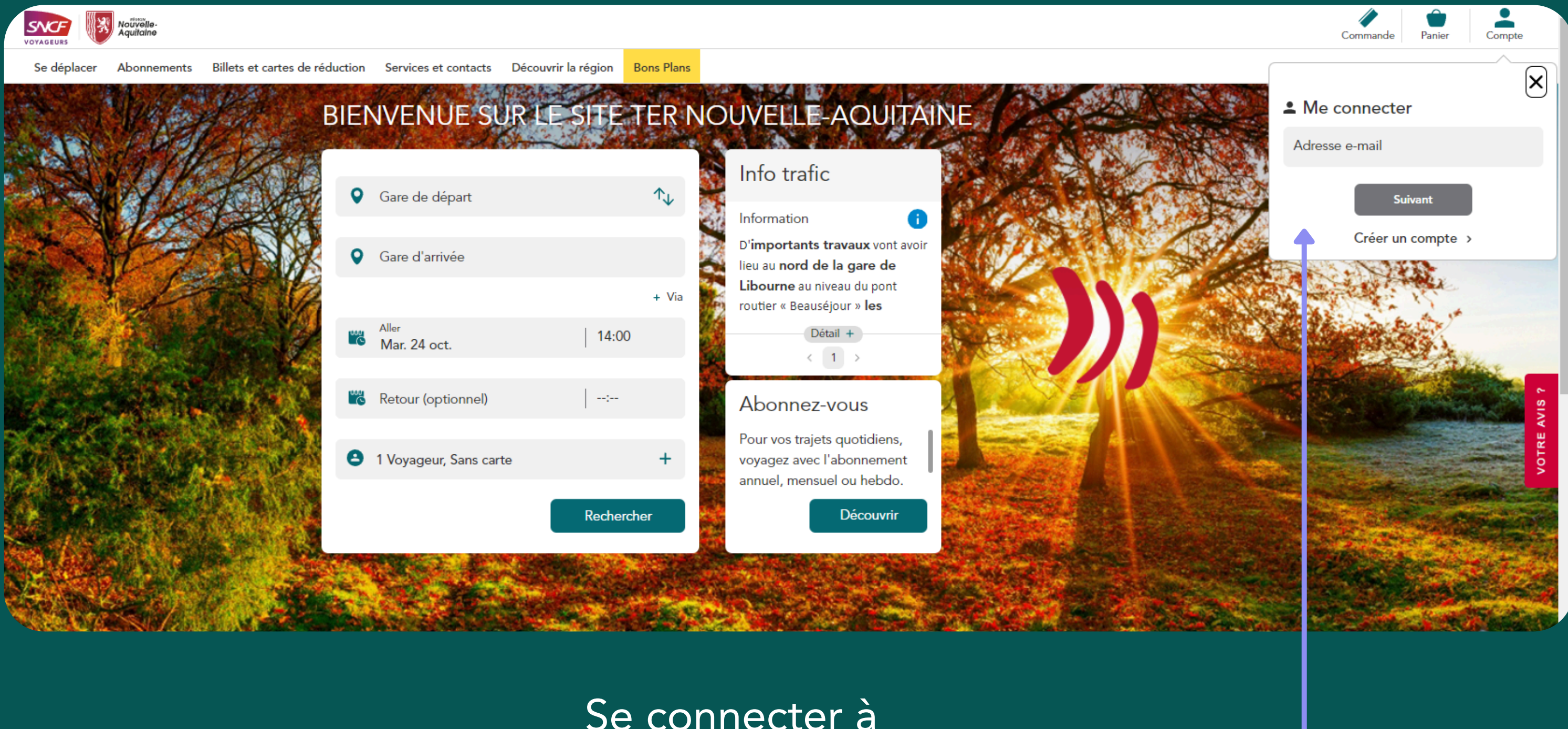

### Se connecter à l'espace client

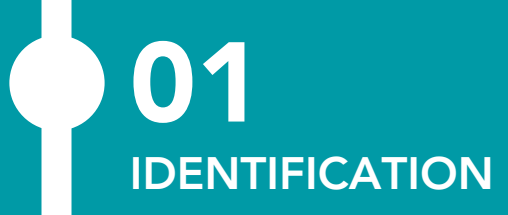

**O3** MODIFIER LE MOT DE PASSE

# 02.

## MODIFIER LA CIVILITÉ, NOM, PRÉNOM, DATE DE NAISSANCE

.06

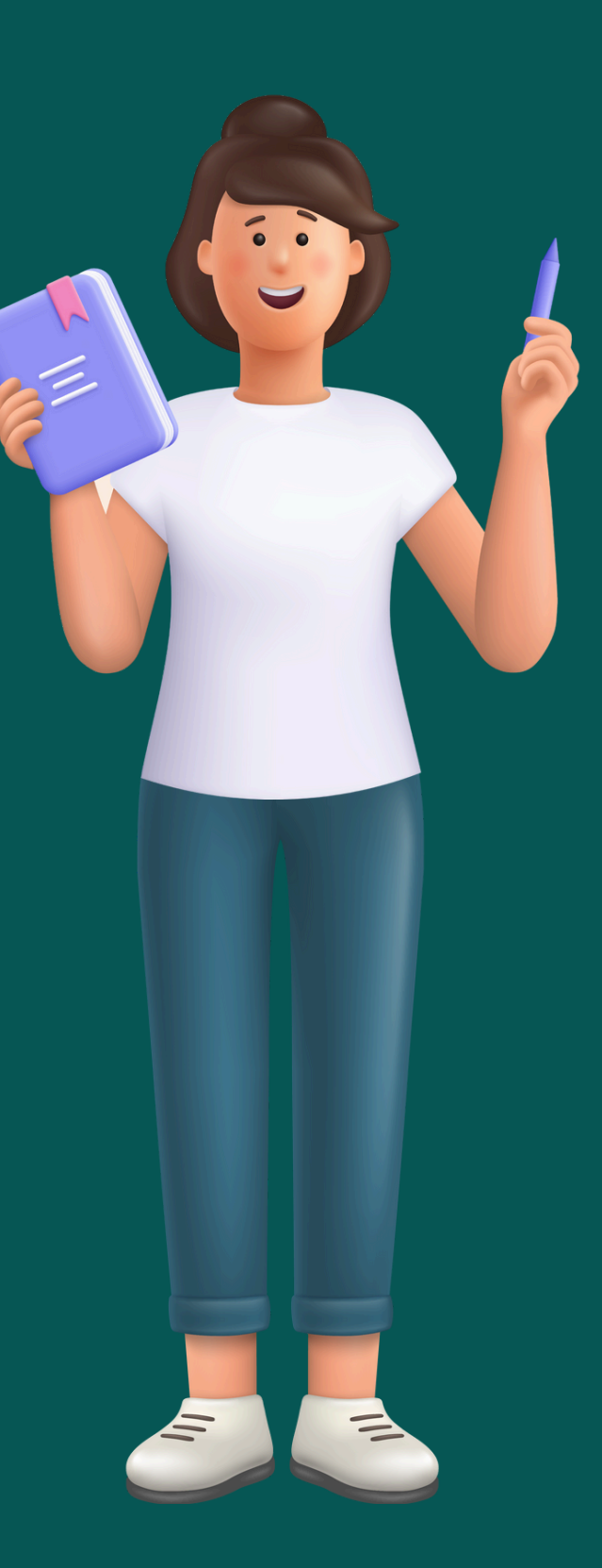

#### Espace client

#### Mes abonnements

#### Actif le 01/11/2023

Pass Abonné Annuel Abonnement N°AQUUF1300001395 M. Sncf Client

#### Actif le 01/11/2023

Pass Abonné Annuel Abonnement N°AQUUF1300001394 M. Sncf Client

#### Actif le 01/11/2023

Pass Abonné Annuel Abonnement N°AQUUF1300001379 M. Ded De

#### Actif le 01/11/2023

Pass Abonné Annuel Abonnement N°AQUUF1300001377 M. Sncf Client

| Mon compte                                                                                                    |          |  |
|----------------------------------------------------------------------------------------------------|----------|--|
| M. Sncf Client                                                                                                    |          |  |
| Référence client<br>000000371                                                                                                    |          |  |
| Coordonnées<br>client.naqter@gmail.com<br>0600000000                                                                                           |          |  |
| Adresse postale<br>01 Rue sncf, 33000 Bordeaux                                                                                                 |          |  |
| <u>Voir plus</u>                                                                                                    | ٦        |  |
| Besoin d'aide ?                                                                                                    |          |  |
| Contacter le centre de relation client régional                                                                                                |          |  |
| Le centre de relation client est là pour vous aider.<br>De 08h00 à 18h00 du lundi au vendredi. Fermé les<br>samedis, dimanches et jours fériés | >        |  |
|                                                                                                    |          |  |
| Réclamation, <u>FAQ</u>                                                                                                    |          |  |
| Retrouvez les réponses à toutes vos questions sur<br>notre espace FAQ et réclamation.                                                          | <i>´</i> |  |
|                                                                                                    |          |  |

>

>

>

>

Cliquer sur « Voir plus »

< Retour

#### Mon compte client

Vous souhaitez modifier votre prénom, votre nom, votre civilité, ou votre date de naissance ? Rendez-vous sur
 <u>TOUTOUI</u>

9

M. Sncf Client

Référence client

000000371

Coordonnées

client.naqter@gmail.com 0600000000

Adresse postale

01 Rue sncf, 33000 Bordeaux

Modifier

Modifier mon mot de passe

Me déconnecter

Supprimer mon compte

#### Modifier la civilité/nom/prénom/date de naissance, cliquer sur « TOUTOUI » puis rendez-vous page 11

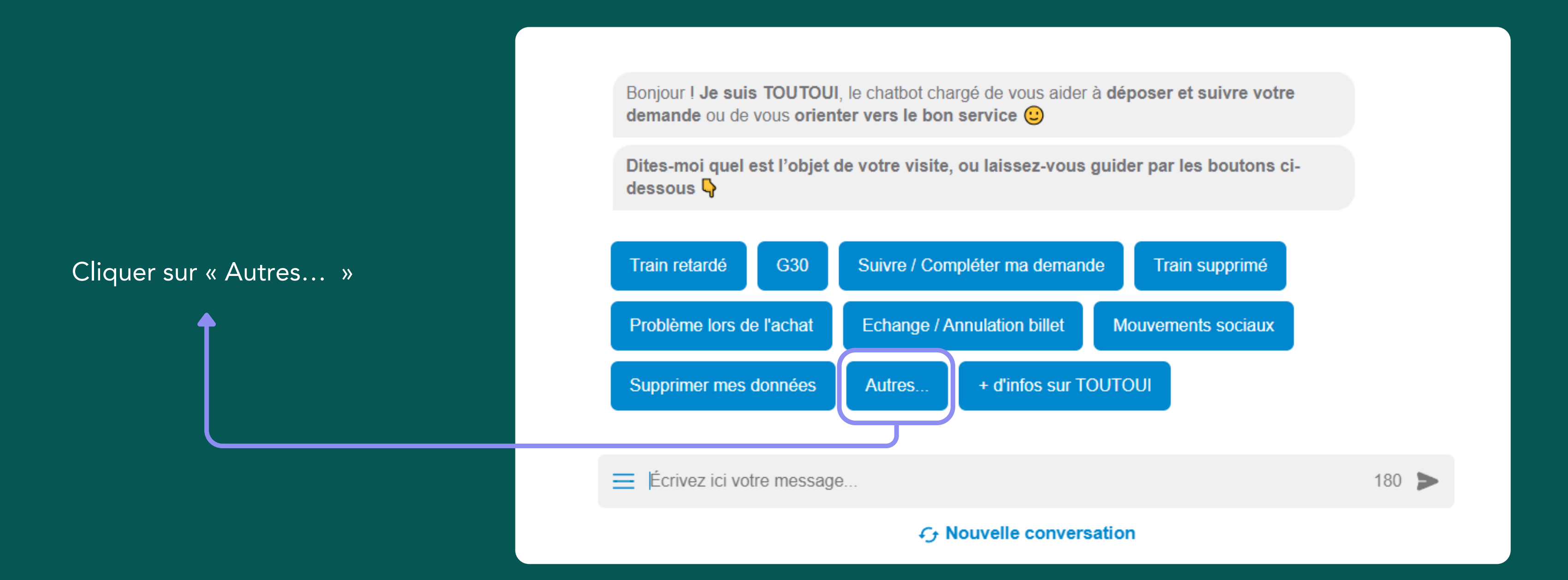

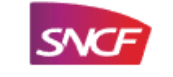

Cliquer sur « Mon compte SNCF »

1

2

Puis cliquer sur « Modifier mes informations personnelles »

|                                                                               | Accessibilité 🛞 Me connec | ter |
|-------------------------------------------------------------------------------|---------------------------|-----|
|                                                                               | Autres                    |     |
|                                                                               |                           |     |
| Veuillez utiliser le menu ci-dessous pour sélectionner le motif de votre dema | ande.                     |     |
| Mon voyage                                                                    |                           |     |
| Mon compte SNCF                                                               |                           |     |
| Modifier mes informations personnelles                                        |                           |     |
| Supprimer mes données personnelles                                            |                           |     |
| Mon programme de Fidélité                                                     | ~                         |     |
| Mon billet                                                                    | ~                         |     |
| Achat                                                                         | ~                         |     |
| Ma carte / Mon abonnement                                                     | $\sim$                    |     |
| Offres et services                                                            |                           |     |
| Écrivez ici votre message                                                     | 180 >                     |     |
| ্যে Nouvelle conversation                                                     |                           |     |

| SNCF |                                                                                                    | Accessibilité 🛞 Me connecter ()                          | Fr En |
|------|----------------------------------------------------------------------------------------------------|----------------------------------------------------------|-------|
|      |                                                                                                    |                                                          |       |
|      | Bonjour ! Je suis TOUTOUI, le chatbot chargé de vous aider à déposer et a demande ou de vous orienter vers le bon service 🙂                                                                                                    | suivre votre                                             |       |
|      | Dites-moi quel est l'objet de votre visite, ou laissez-vous guider par les<br>dessous 🞝                                                                                                    | boutons ci-                                              |       |
|      |                                                                                                    | Autres                                                   |       |
|      | Veuillez utiliser le menu ci-dessous pour sélectionner le motif de votre dema                                                                                                    | nde.                                                     |       |
|      | Modifier me                                                                                                    | s informations personnelles                              |       |
|      | Je comprends que vous souhaitez modifier une ou plusieurs informations per<br>S'il s'agit d'une modification de vos <b>adresse postale, mail, numéro de télé</b><br><b>de passe</b> , je vous invite à vous rendre sur le site tgvinoui.sncf <i>dans l'onglet</i><br><i>préférences</i> » pour changer cette information.<br><b>tgvinoui.sncf</b> | ersonnelles.<br>phone et/ou mot<br>« <i>Mes infos et</i> |       |
|      | Pour toutes autres modifications, veuillez choisir l'une des propositions su                                                                                                    | uivantes :                                               |       |
| C    | Civilité Nom Prénom Date de naissance                                                                                                    |                                                          |       |
|      | E Cliquez sur un bouton !                                                                                                    | 180 🕨                                                    |       |
|      | fy Nouvelle conversation                                                                                                    |                                                          |       |

Sélectionner l'information à modifier puis cliquer sur la modification souhaitée

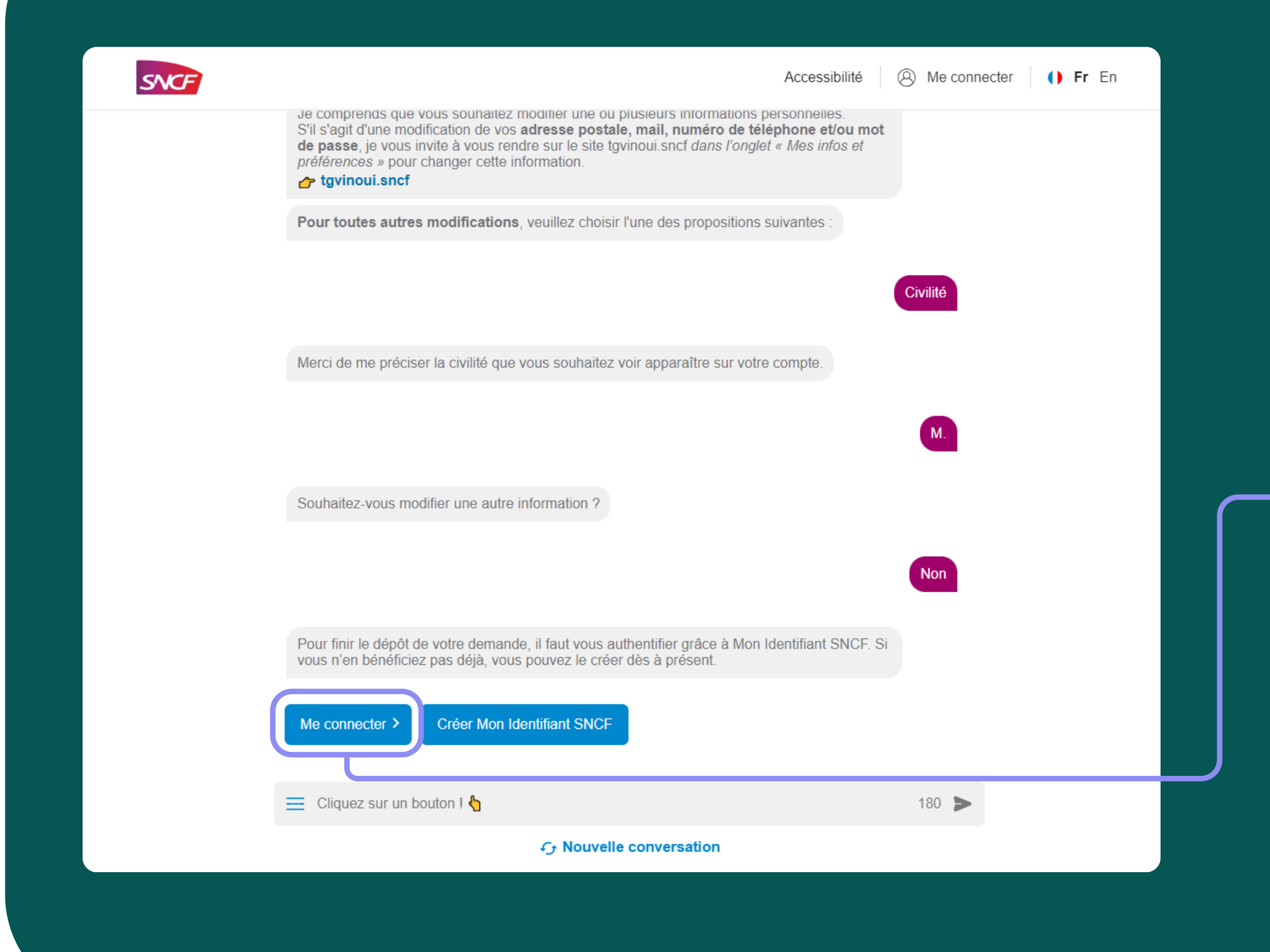

Une fois la modification effectuée, se connecter au compte Mon Identifiant SNCF

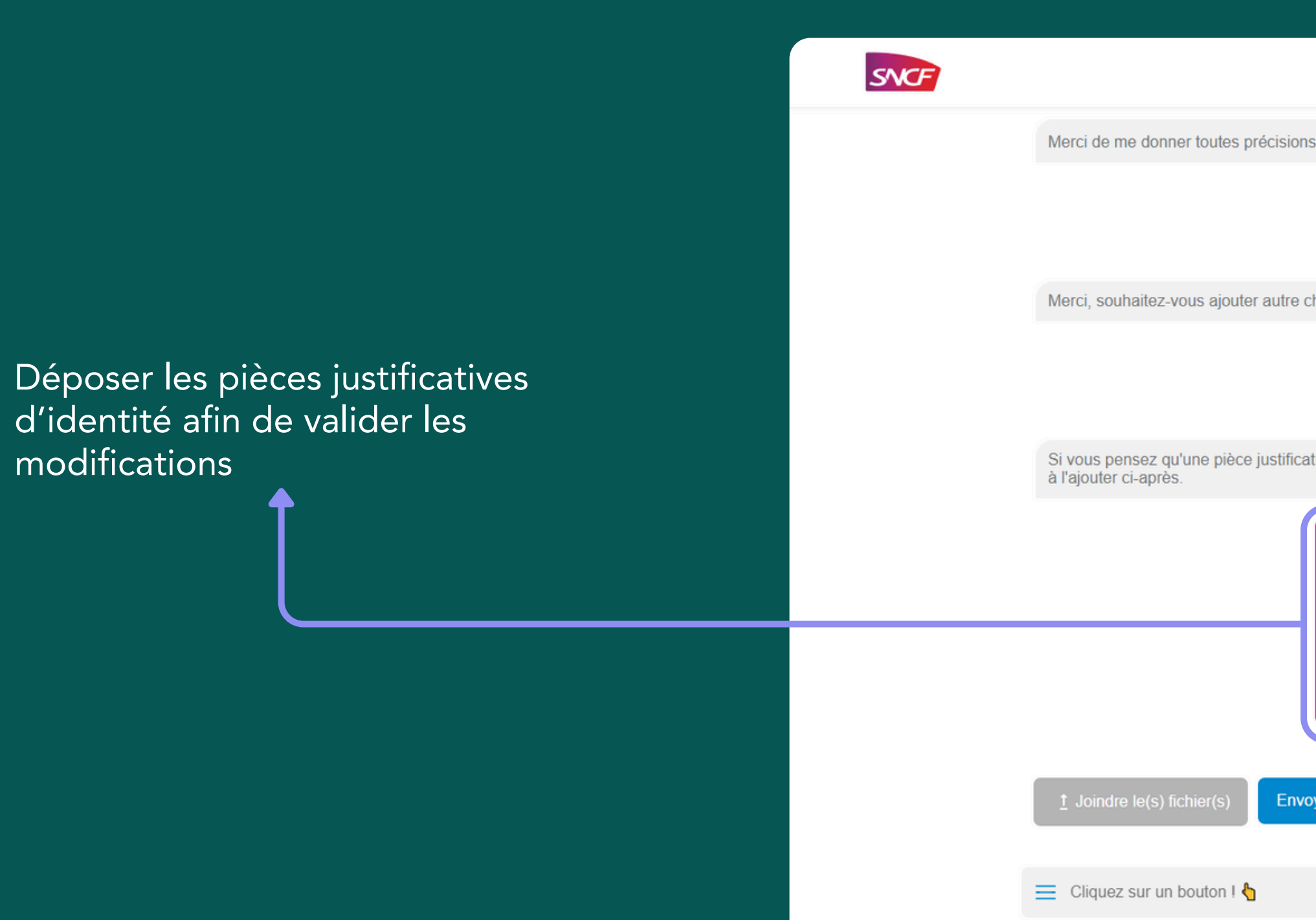

| Acce                                                  | ssibilité 🛛 🛞 SNC | CF Client   () Fr En |  |
|-------------------------------------------------------|-------------------|----------------------|--|
| cisions qui vous sembleraient utiles. 😂               |                   |                      |  |
|                                                       | Rien de plus      |                      |  |
| lutre chose ?                                         | Non               |                      |  |
| stificative aidera au traitement de votre demande, je | vous invite       |                      |  |
| Déposez vos pièces jo<br>ou                           | intes             |                      |  |
| ⊕ Cliquez ici                                         |                   |                      |  |
| Envoyer plus tard par mail                            |                   |                      |  |
|                                                       | 180               | •                    |  |
| € Nouvelle conversation                               |                   |                      |  |
|                                                       |                   |                      |  |

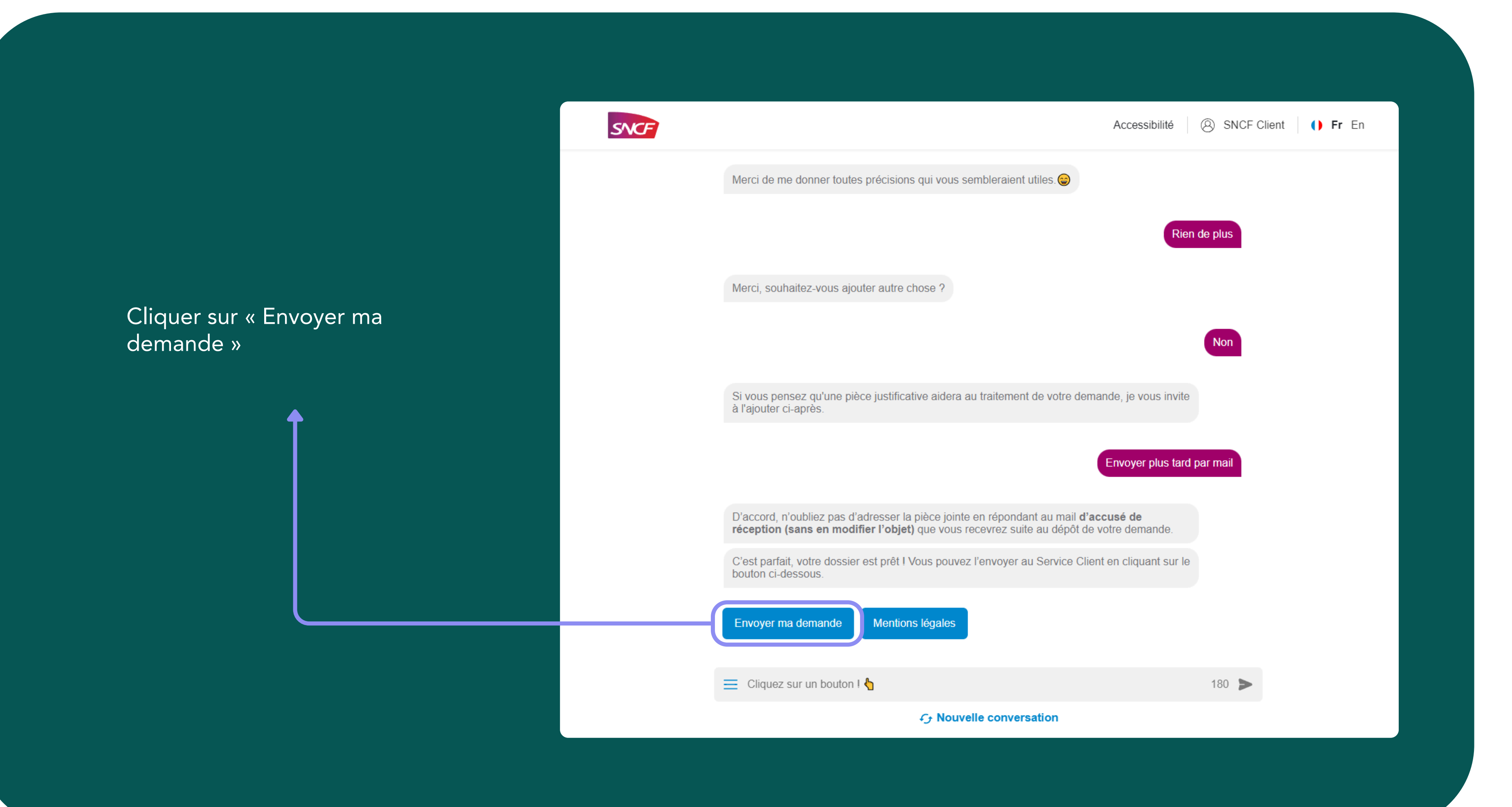

# Une fois la modification prise en compte, une

Une fois la modification prise en compte, une communication par mail ainsi qu'un numéro de dossier vous sont transmis

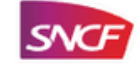

Si vous pensez qu'une à l'ajouter ci-après.

D'accord, n'oubliez pas réception (sans en mo

C'est parfait, votre dos bouton ci-dessous.

J'ai bien transmis votre

Vous recevrez un mail client.naqter@gmail.c

Psst, sachez que vous de votre demande en é

Nouvelle demande

E Cliquez sur un bout

| Accessibilité                                                                                                    | Accessibilité NCF Cient I I                                                                                                    |                                                                                                    |                      |
|----------------------------------------------------------------------------------------------------|----------------------------------------------------------------------------------------------------|----------------------------------------------------------------------------------------------------|----------------------|
| e pièce justificative aidera au traitement de votre demande, je vous invite<br>Encorer plus far de par mai<br>d'adresser la pièce jointe en répondant au mail d'accusé de<br>de dresser la pièce jointe en répondant au mail d'accusé de<br>de dresser la pièce jointe en répondant au mail d'accusé de<br>de dresser la pièce jointe en répondant au mail d'accusé de<br>de dresser la pièce jointe en répondant au mail d'accusé de<br>de dresser la pièce jointe en répondant au mail d'accusé de<br>de dresser la pièce jointe en répondant au mail d'accusé de<br>de dresser la pièce jointe en répondant au mail d'accusé de<br>de dresser la pièce jointe en répondant au mail d'accusé de<br>de dresser la pièce jointe en répondant au mail d'accusé de<br>de dresser la pièce jointe en répondant au mail d'accusé de<br>de dresser la pièce jointe en service client en cliquant sur la<br>de dresser la norte service client<br>de dresser la pièce jointe en service pièce la ROTGOBORS.<br>au la la la la la la la la la la la la la | <section-header><text><text><text><text><text><text><text><text></text></text></text></text></text></text></text></text></section-header>                                                                                                    | Accessibilité                                                                                                    | SNCF Client () Fr En |
| pièce justificative aidera au traitement de votre demande, je vous invite<br>Ervoyer plus tard par mai<br>s d'adresser la pièce jointe en répondant au mail d'accusé de<br>fordifier l'objet) que vous recevrez suite au dépôt de votre demande.<br>Ister est prêt l Vous pouvez l'envoyer au Service Client en cliquant sur le<br>Levoyer ma demande<br>a demande à notre service client.<br>de confirmation dans quelques minutes à l'adresse<br>con. Votre numéro de dossier est le <b>RO7609065</b> .<br>Is pouvez à tout moment en savoir plus sur l'avancement du traitement<br>érivant « Suuvre ma demande ».<br>an l lo lo lo lo                                                                                                    | Prive i pustificative aidera au traitement de votre demande, je vous invite   Encoyer pus tard par nail   a d'adresser la pièce jointe en répondant au mail d'accusé de demande. ser est prêt l Vous pouvez l'envoyer au Service Client en cliquant sur la   Encoyer ma demande   a dont maif ou dens guelques minutes à l'adresse con Votre numéro de dossier est le RO7609065.   expoyez à tout moment en savoir plus sur l'avancement du traitement scrivent « Suivre ma demande ».   ant entre d'arter de service client en cliquat sur l'avancement du traitement scrivent « Suivre ma demande ».   ant entre de local |                                                                                                    | _                    |
| <text><text><text><text><text><text><text><text></text></text></text></text></text></text></text></text>                                                                                                    | <section-header><section-header><section-header><section-header><text><text><text><text><text><text></text></text></text></text></text></text></section-header></section-header></section-header></section-header>                                                                                                    | pièce justificative aidera au traitement de votre demande, je vous invit                                                                    | le                   |
| a d'adresser la pièce jointe en répondant au mail d'accusé de<br>diffier l'objet) que vous recevrez suite au dépôt de votre demande.<br>seiter est prêt l Vous pouvez l'envoyer au Service Client en cliquant sur le<br><b>Envoyer ma demande</b><br>e demande à notre service client.<br>de confirmation dans quelques minutes à l'adresse<br>com. Votre numéro de dossier est le <b>R07609065</b> .<br>pouvez à tout moment en savoir plus sur l'avancement du traitement<br>écrivant « Suivre ma demande ».                                                                                                    | a d'adresser la pièce jointe en répondant au mail d'accusé de<br>dodffer l'objet) que vous recevrez suite au dépôt de votre demande.<br>.sier est prêt l Vous pouvez l'envoyer au Service Client en cliquant sur le<br>.cnvoyer ma demande<br>a demande à notre service client.<br>.de confirmation dans quelques minutes à l'adresse<br>com. Votre numéro de dossier est le R07609065.<br>.e. pouvez à tout moment en savoir plus sur l'avancement du traitement<br>écrivant « Suivre ma demande ».                                                                                                    | Envoyer plus tar                                                                                                    | rd par mail          |
| Isier est prêt I Vous pouvez l'envoyer au Service Client en cliquant sur le Envoyer ma demande e demande à notre service client. de confirmation dans quelques minutes à l'adresse com. Votre numéro de dossier est le R07609065. e pouvez à tout moment en savoir plus sur l'avancement du traitement é nouve a tout moment en savoir plus sur l'avancement du traitement 100 ► 100 ►                                                                                                    | e demande à notre service client.<br>de demande à notre service client.<br>de confirmation dans quelques minutes à l'adresse<br>com. Votre numéro de dossier est le <b>R07609065</b> .<br>s pouvez à tout moment en savoir plus sur l'avancement du traitement<br>écrivant « Suivre ma demande ».<br>Mon I € 10<br>10<br>10<br>10<br>10<br>10<br>10<br>10                                                                                                    | s d'adresser la pièce jointe en répondant au mail <b>d'accusé de</b><br>odifier l'objet) que vous recevrez suite au dépôt de votre demande. |                      |
| te demande à notre service client.<br>de confirmation dans quelques minutes à l'adresse<br>com. Votre numéro de dossier est le RO7609065.<br>a pouvez à tout moment en savoir plus sur l'avancement du traitement<br>écrivant « Suivre ma demande ».<br>10 ►                                                                                                    | e demande à notre service client.<br>de confirmation dans quelques minutes à l'adresse<br>com Votre numéro de dossier est le <b>RO7609065</b> .<br>In ouvez à tout moment en savoir plus sur l'avancement du traitement<br>de converse à lour tour de conversation                                                                                                    | sier est prêt I Vous pouvez l'envoyer au Service Client en cliquant sur l                                                                   | le                   |
| e demande à notre service client.<br>de confirmation dans quelques minutes à l'adresse<br>com. Votre numéro de dossier est le <b>R07609065</b> .<br>a pouvez à tout moment en savoir plus sur l'avancement du traitement<br>ácrivant « Suivre ma demande ».<br>ton ! ▲ 180 ►                                                                                                    | e demande à notre service client.<br>de confirmation dans quelques minutes à l'adresse<br>com. Votre numéro de dossier est le R07609065.<br>pouvez à tout moment en savoir plus sur l'avancement du traitement<br>écrivant « Suivre ma demande ».<br>non l € 180 ►<br>for Nouvelle conversation                                                                                                    | Envoyer ma                                                                                                    | demande              |
| te confirmation dans quelques minutes à l'adresse<br>com. Votre numéro de dossier est le <b>R07609065</b> .<br>a pouvez à tout moment en savoir plus sur l'avancement du traitement<br>écrivant « Suivre ma demande ».<br>ton ! € 180 ►<br>Nouvelle conversation                                                                                                    | de confirmation dans quelques minutes à l'adresse<br>com. Votre numéro de dossier est le R07609065.<br>pouvez à tout moment en savoir plus sur l'avancement du traitement<br>écrivant « Suivre ma demande ».<br>ton I € 180 ►<br>Nouvelle conversation                                                                                                    | e demande à notre service client.                                                                                                    |                      |
| a pouvez à tout moment en savoir plus sur l'avancement du traitement<br>àcrivant « Suivre ma demande ».<br>ton ! ♠ 180 ►<br>€ Nouvelle conversation                                                                                                    | a pouvez à tout moment en savoir plus sur l'avancement du traitement<br>écrivant « Suivre ma demande ».<br>ton !                                                                                                    | de confirmation dans quelques minutes à l'adresse<br>com. Votre numéro de dossier est le <b>R07609065</b> .                                 |                      |
| ton I 🏠 180 🕨                                                                                                    | ton ! € Nouvelle conversation                                                                                                    | pouvez à tout moment en savoir plus sur l'avancement du traitement<br>écrivant « Suivre ma demande ».                                       |                      |
| tion I h                                                                                                    | ton I 👌 🔊 180 🔊                                                                                                    |                                                                                                    |                      |
| € Nouvelle conversation                                                                                                    | C Nouvelle conversation                                                                                                    | on I 🁆                                                                                                    | 180 >                |
|                                                                                                    |                                                                                                    | € Nouvelle conversation                                                                                                    |                      |

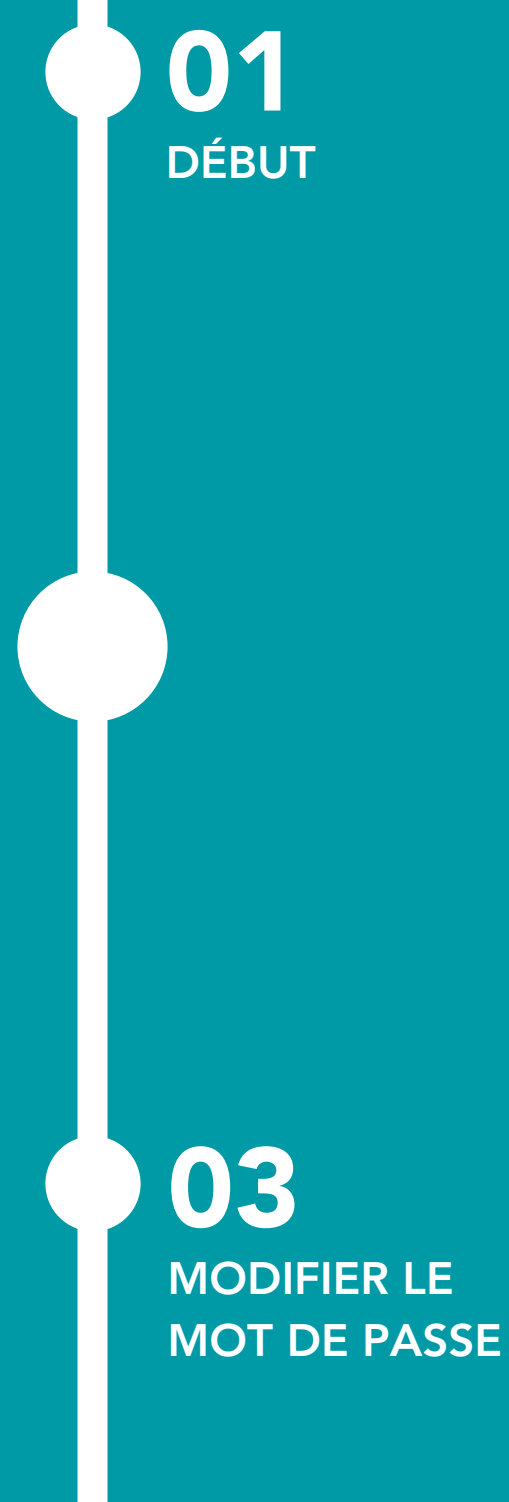

MODIFIER L'ADRESSE POSTALE OU LE NUMÉRO DE TÉLÉPHONE

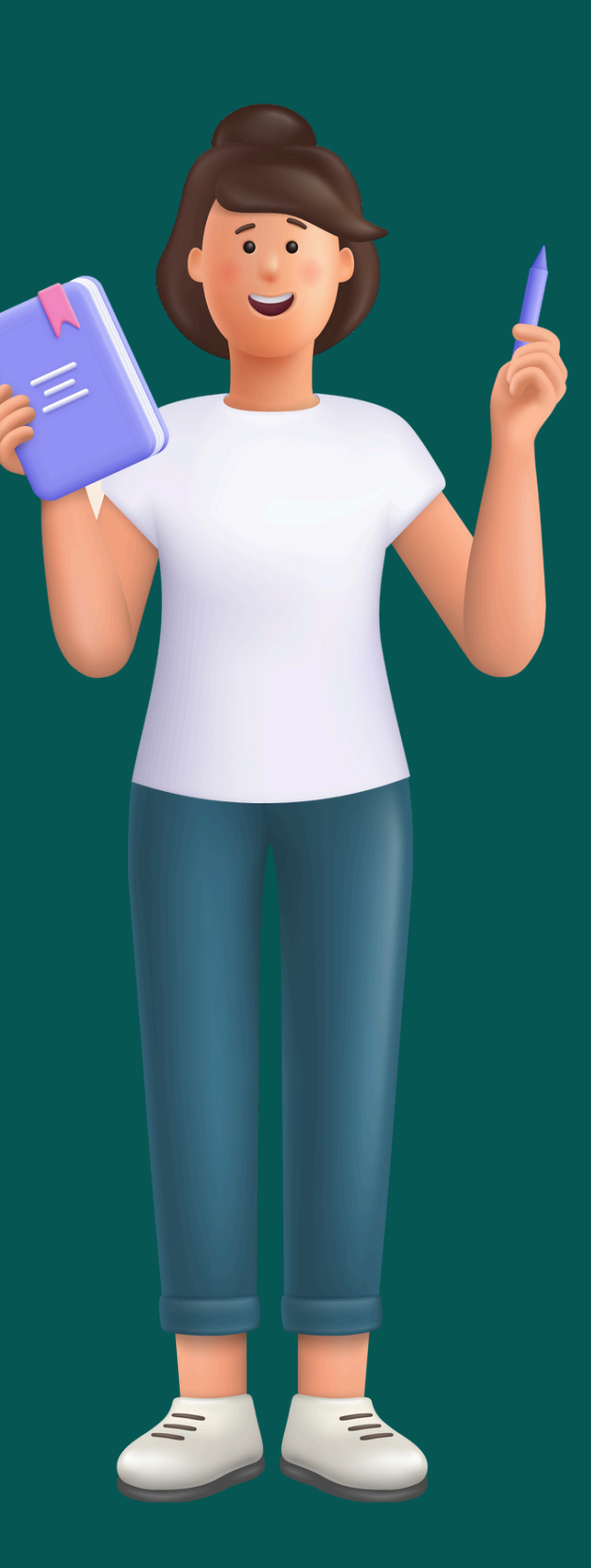

< Retour

#### Mon compte client

Vous souhaitez modifier votre prénom, votre nom, votre civilité, ou votre date de naissance ? Rendez-vous sur
 <u>TOUTOUI</u>

M. Sncf Client

Référence client

000000371

Coordonnées

client.naqter@gmail.com 0600000000

Adresse postale

01 Rue sncf, 33000 Bordeaux

Modifier mon mot de passe

Me déconnecter

Modifier

>

Supprimer mon compte

Modifier l'adresse postale ou le numéro de téléphone, cliquer sur « Modifier »

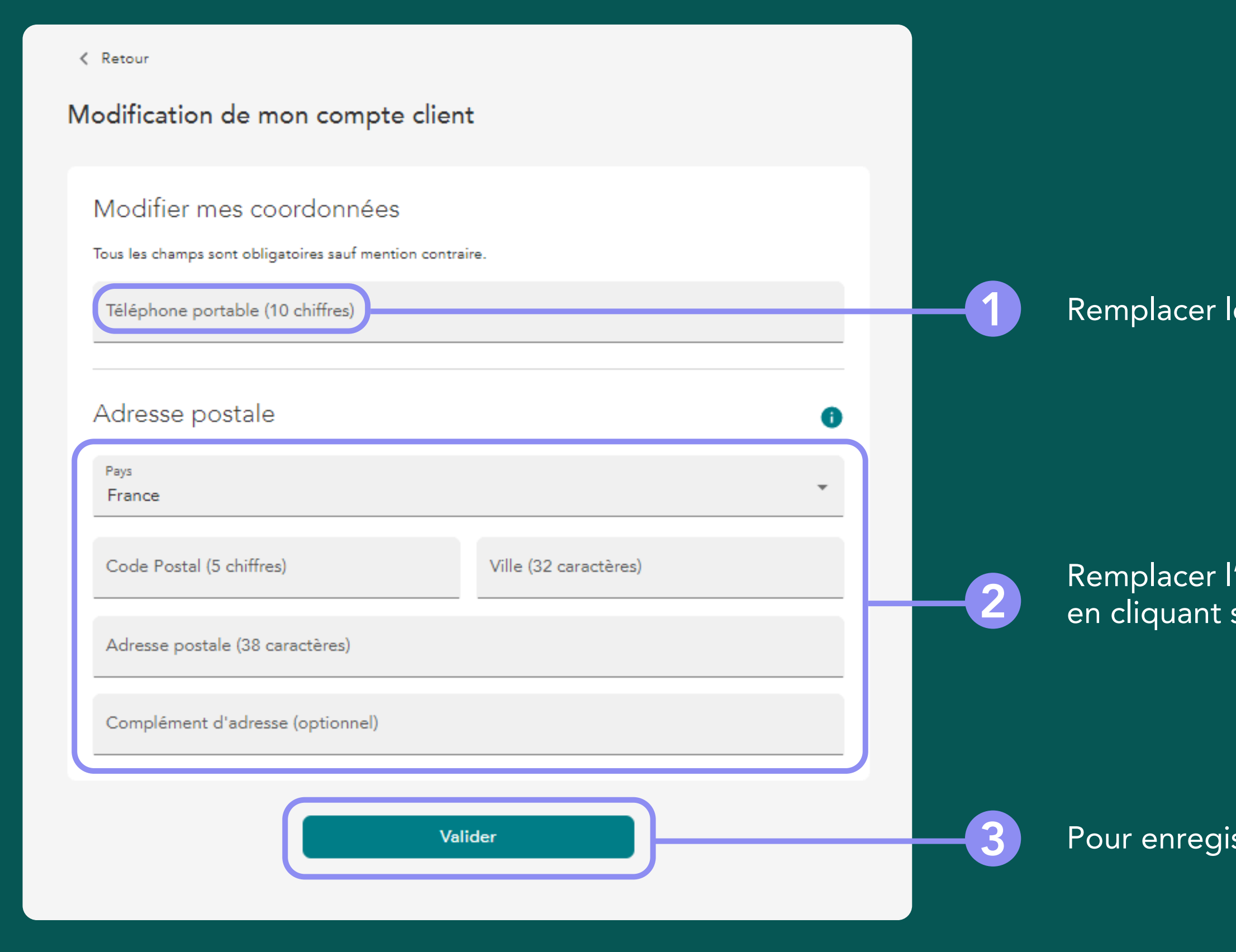

#### Remplacer le numéro de téléphone existant par celui souhaité

Remplacer l'adresse postale par celle souhaitée en cliquant sur les menus déroulants

Pour enregistrer vos modifications, cliquez sur « Valider »

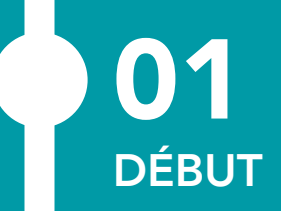

**02** MODIFIER LA CIVILITÉ, NOM, PRÉNOM, DATE DE NAISSANCE

# 03.

## MODIFIER LE MOT DE PASSE

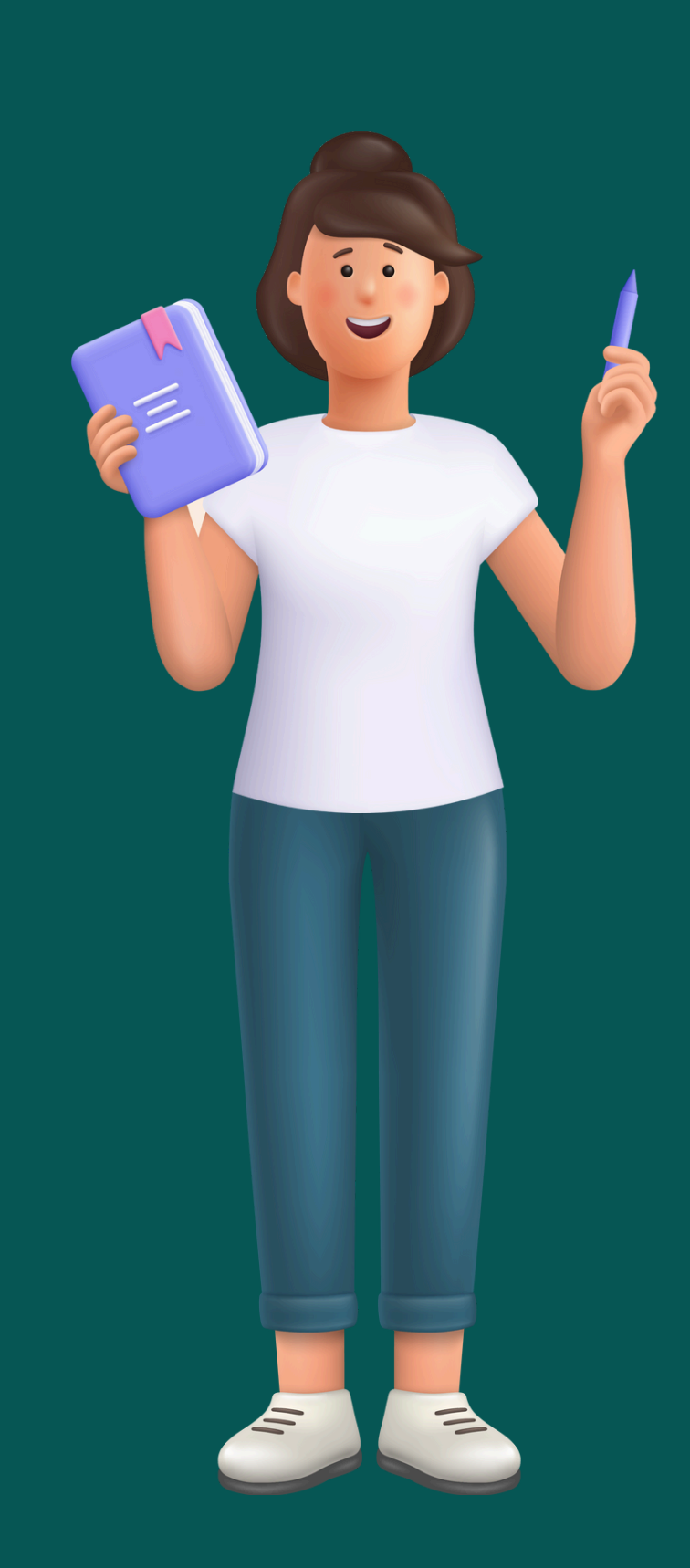

< Retour

#### Mon compte client

() Vous souhaitez modifier votre prénom, votre nom, votre civilité, ou votre date de naissance ? Rendez-vous sur <u>TOUTOUI</u> Ø

...

M. Sncf Client 12/10/1986

Référence client

000000371

Coordonnées

client.naqter@gmail.com 0600000000

Adresse postale

01 Rue sncf, 33000 Bordeaux

| Modifier                  |                 |
|---------------------------|-----------------|
| Modifier mon mot de passe | Cliquer sur « I |
| Me déconnecter            |                 |
| Supprimer mon compte      |                 |

#### Modifier le mot de passe »

### Entrer votre mot de passe actuel puis le nouveau mot de passe souhaité.

Pour valider votre modification, cliquer sur « Valider »

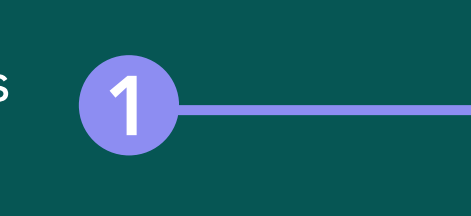

5

Nouveau mot de p Votre mot de passe doit d O entre 8 et 50 caractè Dont 3 des 4 éléments su O une majuscule O une minuscule Niveau de sécurité :

\*\*Identifiants uniques valables sur : Borr Site MAX ACTIF / MAX ACTIF+, Site M INOUI, Appli OUIGO, Site OUIGO, App INOUI Pro et Chatbot TGV INOUI.

| Modification du mot de passe                                                                                                    |                                                                                                    |  |
|----------------------------------------------------------------------------------------------------|----------------------------------------------------------------------------------------------------|--|
| Votre mot de passe doit être différent de votre adresse email.<br>Ces identifiants vous donneront accès aux espaces clients des sites et applications SNCF et<br>partenaires**. |                                                                                                    |  |
|                                                                                                    | * champs obligatoires                                                                                                    |  |
| Mot de passe actuel *                                                                                                    | O                                                                                                    |  |
| Nouveau mot de passe *                                                                                                    | 0                                                                                                    |  |
| /otre mot de passe doit contenir :                                                                                                    |                                                                                                    |  |
| entre 8 et 50 caractères                                                                                                    |                                                                                                    |  |
| Dont 3 des 4 éléments suivants :                                                                                                    |                                                                                                    |  |
| ) une majuscule                                                                                                    | O un chiffre                                                                                                    |  |
| ) une minuscule                                                                                                    | O un caractère spécial (! ' { } [ ] ( ) @ \$ £<br>? ; : é è ê ç à î ī ù)                                                                                                    |  |
| Niveau de sécurité :                                                                                                    |                                                                                                    |  |
|                                                                                                    |                                                                                                    |  |
| $\frown$                                                                                                    |                                                                                                    |  |
| Annuler                                                                                                    | Valider                                                                                                    |  |
| uniques valables sur : Bornes libre-service en ga<br>TF / MAX ACTIF+, Site MAX Jeune, Site MAX S<br>OUIGO, Site OUIGO, Appli SNCF Connect, Site<br>Chatbot TGV INOUI.           | res et boutiques, Chatbot TOUT'OUI, Site Ma Place à Bord,<br>enior, Site Mon Chauffeur TGV INOUI, Site Mon espace TGV<br>SNCF Connect, Sites TER, Portail TGV INOUI, Appli TGV |  |
|                                                                                                    |                                                                                                    |  |

## VOUS AVEZ TERMINÉ DE MODIFIER VOS CORDONNÉES CLIENTS

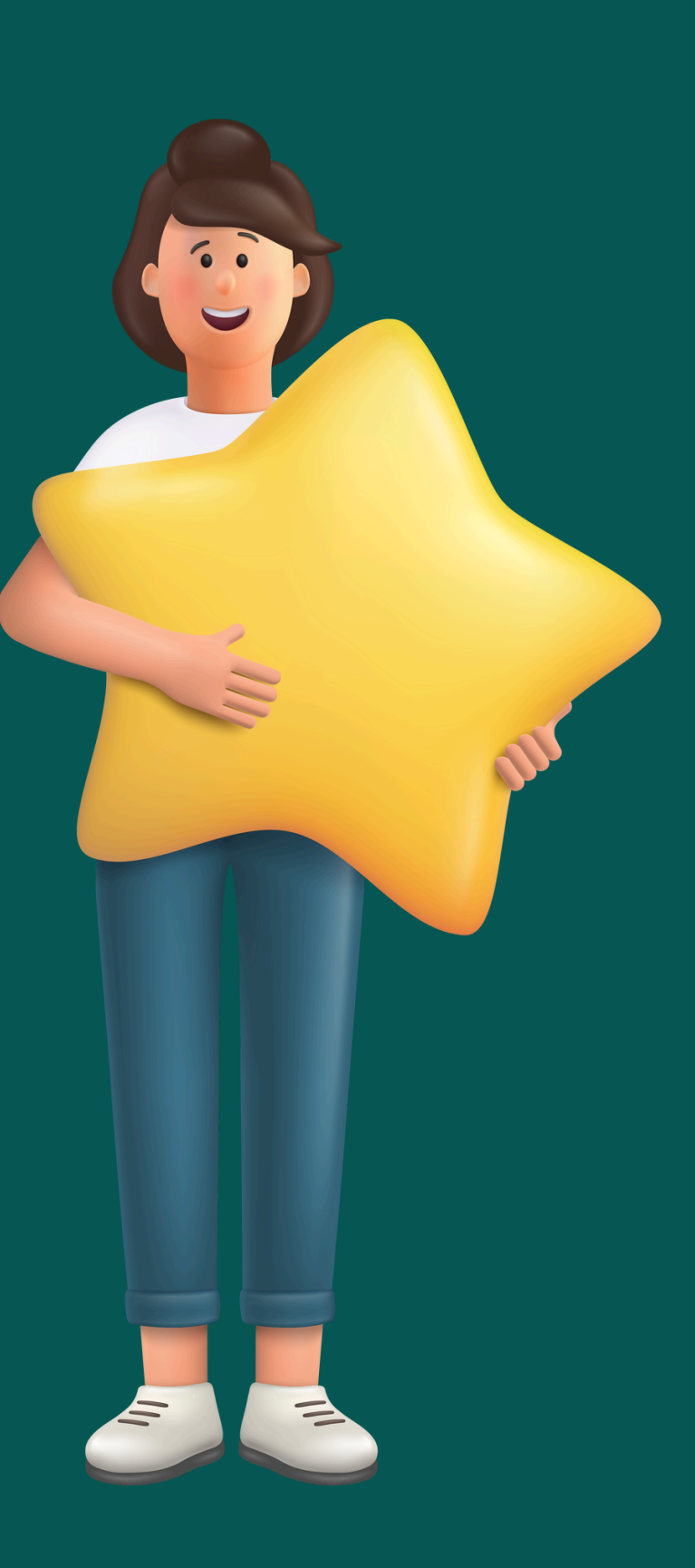